# 在Cisco IP電話7800或8800系列多平台電話上設 定密碼

#### 目標

管理員可以使用密碼增強安全性,讓使用者保護其Cisco IP電話7800或8800系列多平台 電話。這通常在首次引導電話時或在電話重置為出廠預設設定後執行,以防止對電話設 定進行未經授權的更改。管理員還可以通過電話的圖形使用者介面(GUI)設定密碼。

本文旨在展示如何在Cisco IP電話7800和/或8800系列多平台電話上設定密碼。

適用裝置 | 韌體版本

- •7800系列 | 11.0版(下載**量新版本**)
- •8800系列 | 11.0版(下載**最新版本**)

#### 通過IP電話GUI設定密碼

**附註:**首次啟動Cisco IP電話7800或8800系列多平台電話時,或在重置電話後,系統會提示您設定密碼。請繼續步驟4至6。

步驟1.按IP電話上的Settings按鈕。

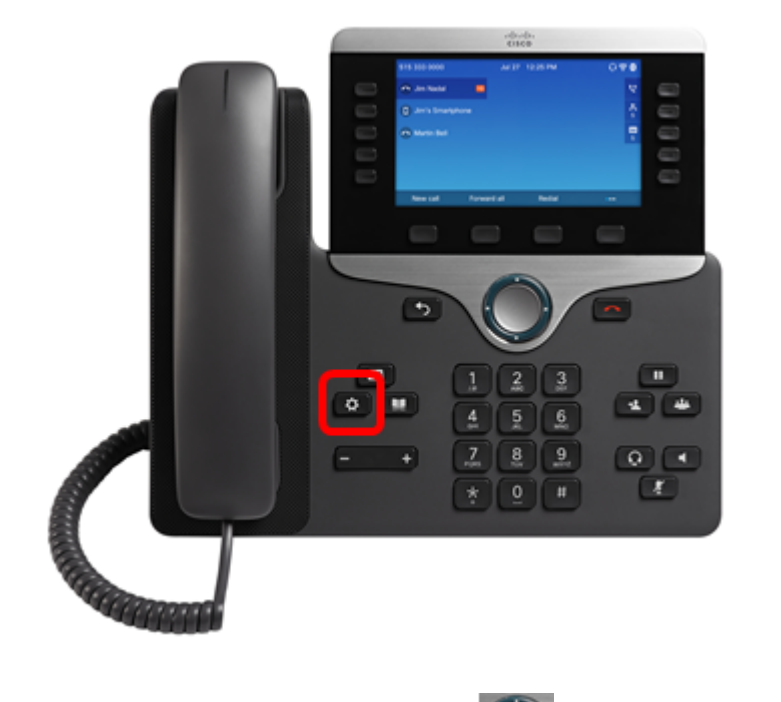

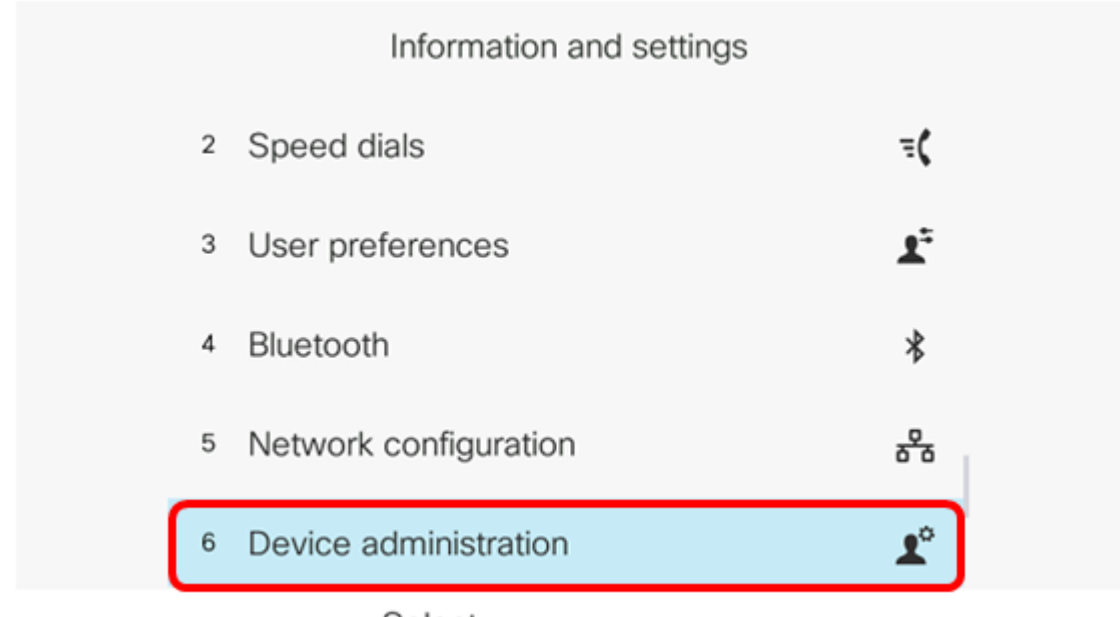

Select

步驟3.使用按鈕選擇**Set** password。

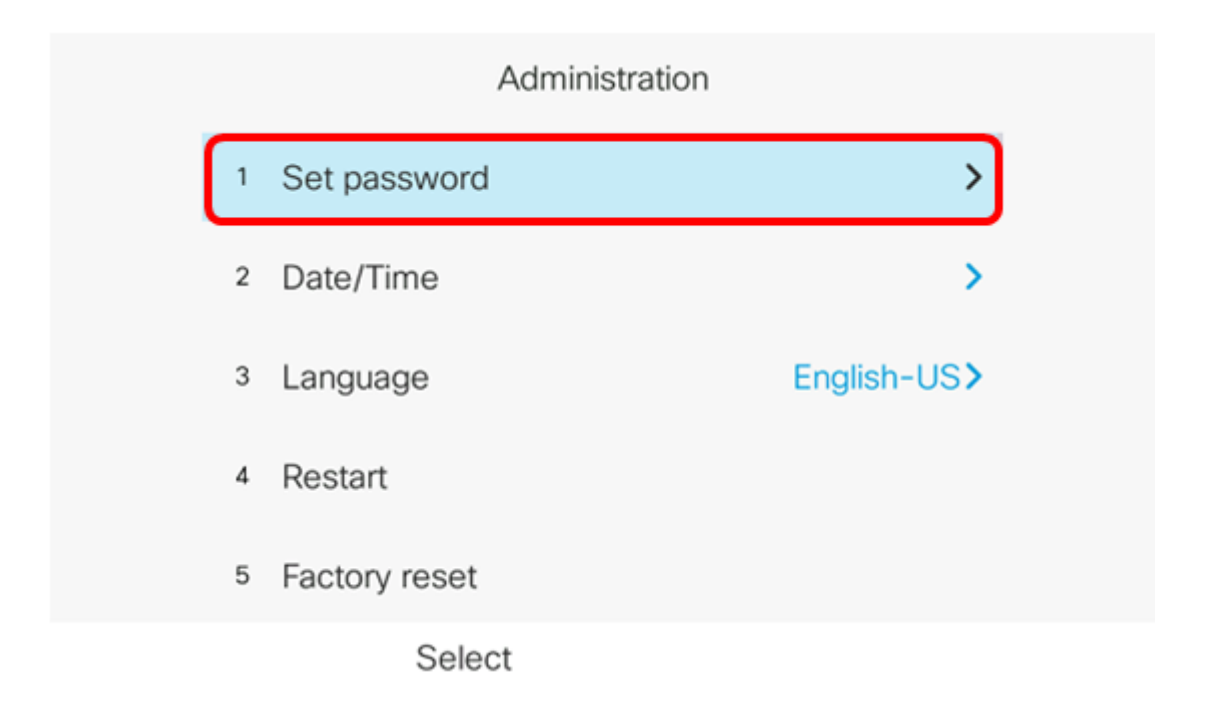

步驟4.在*New* password欄位中輸入要使用的密碼。密碼可以是字母、數字和特殊字元的 組合。

| Set password                         |                    |  |
|--------------------------------------|--------------------|--|
| New password<br>Reenter new password | C<br>a b c 2 A B C |  |
| Save                                 |                    |  |

### 步驟5.在Reenter new password 欄位中重新輸入密碼。

| Set password         |      |
|----------------------|------|
| New password         | **** |
| Reenter new password | *    |
|                      |      |
|                      |      |
|                      |      |
| Save                 | ×    |

步驟6.按**Save**軟鍵確認。

| Set password         |       |
|----------------------|-------|
| New password         | ****  |
| Reenter new password | t [*] |
|                      |       |
|                      |       |
|                      |       |
| Save                 | ×     |

現在,您應該已經通過其GUI在IP電話上成功設定了密碼。

## 檢視與本文相關的影片……

按一下此處檢視思科的其他技術對話